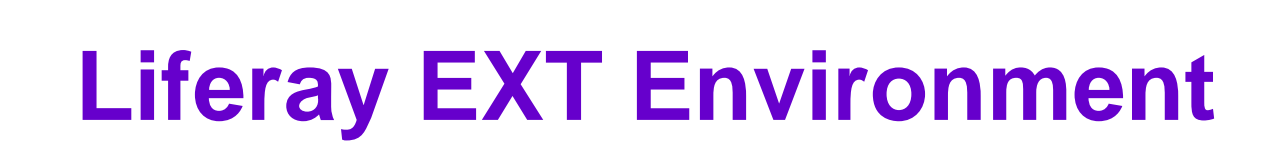

#### Repetition:

- Liferay-Tomcat bundle
- MySQL DB Install
- Customize setenv.bat
- Connect to DB
- Liferay EXT:
- EXT Environment
- Ant
- Subversion
- Tomcat Plugin
- Get Portal Source
- Customize Properties
- Customize EXT Properties and Build EXT

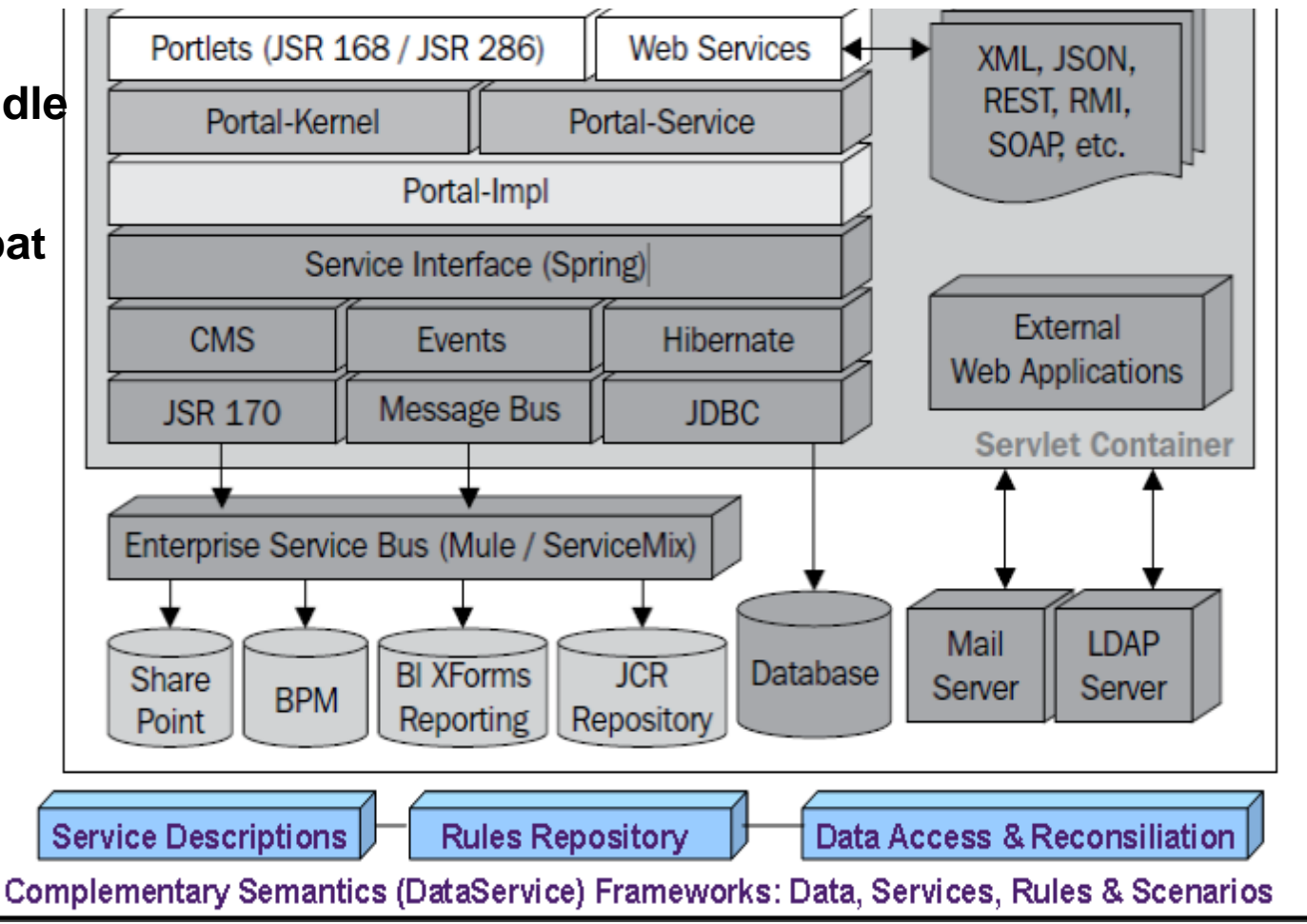

## **Basic Components**

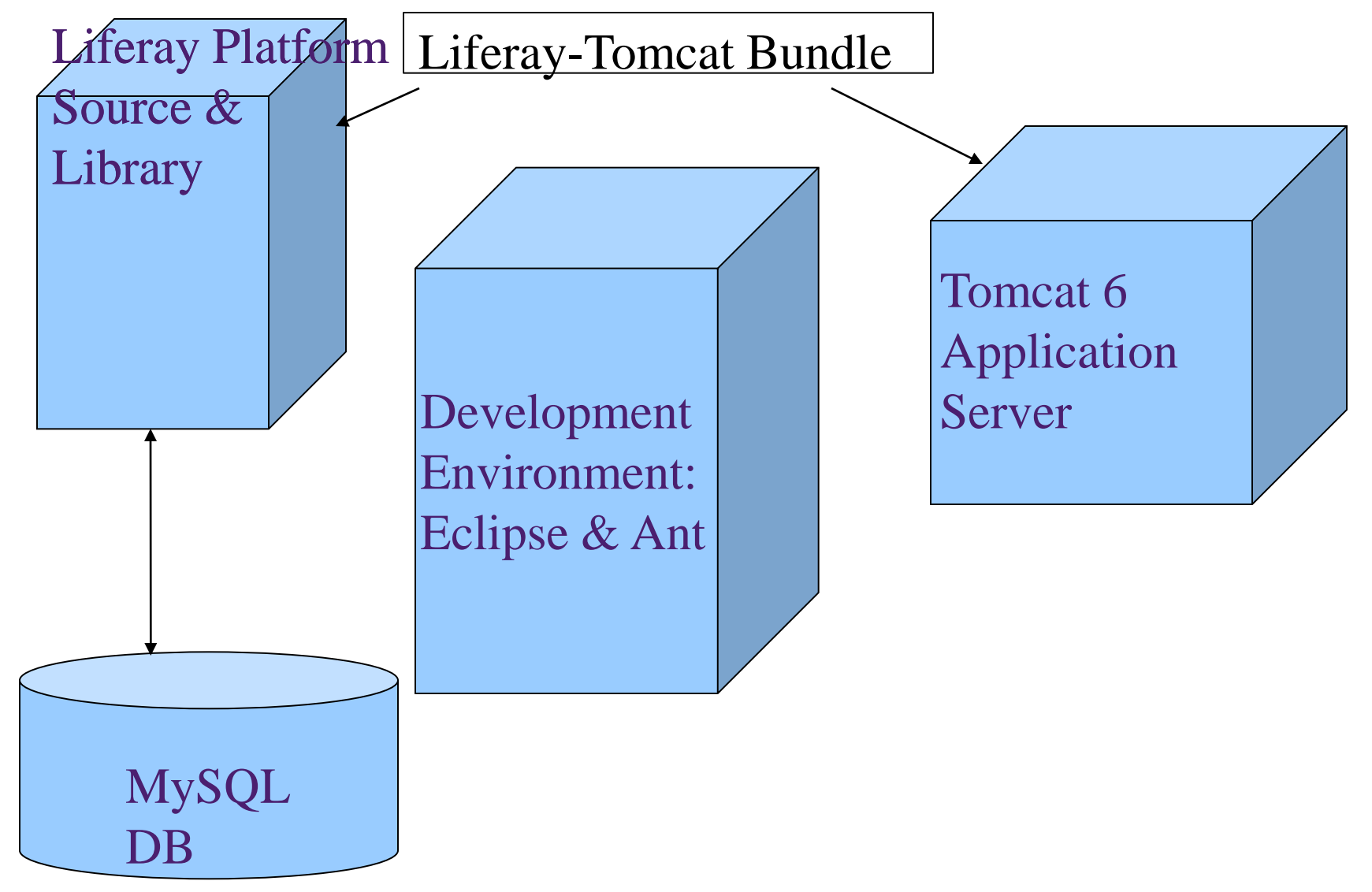

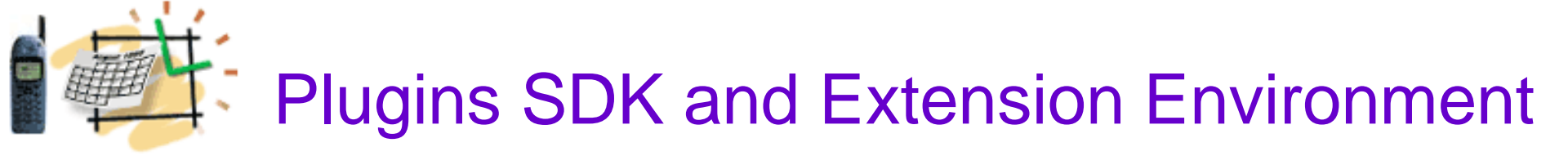

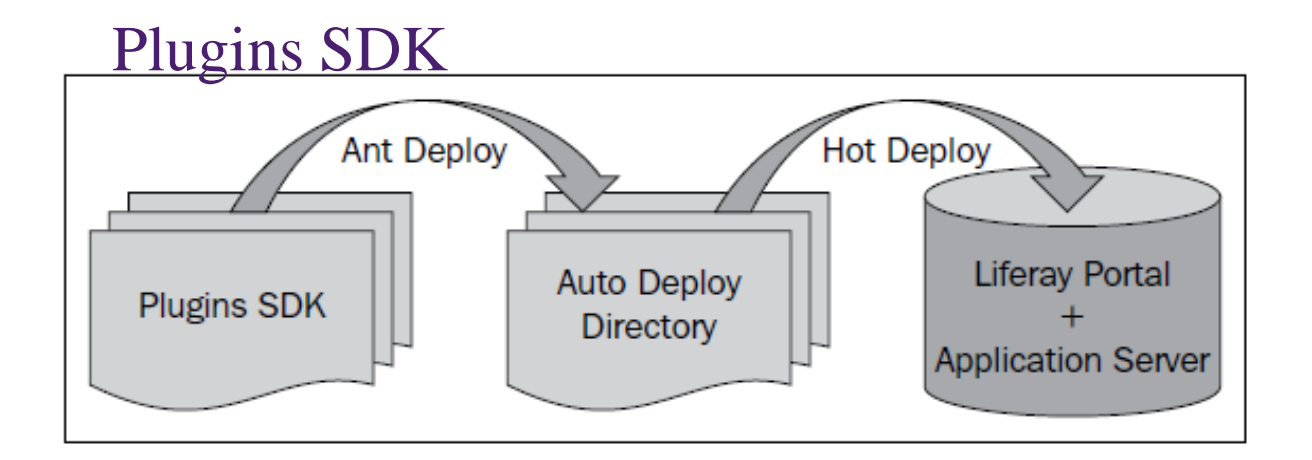

#### **EXT Environment**

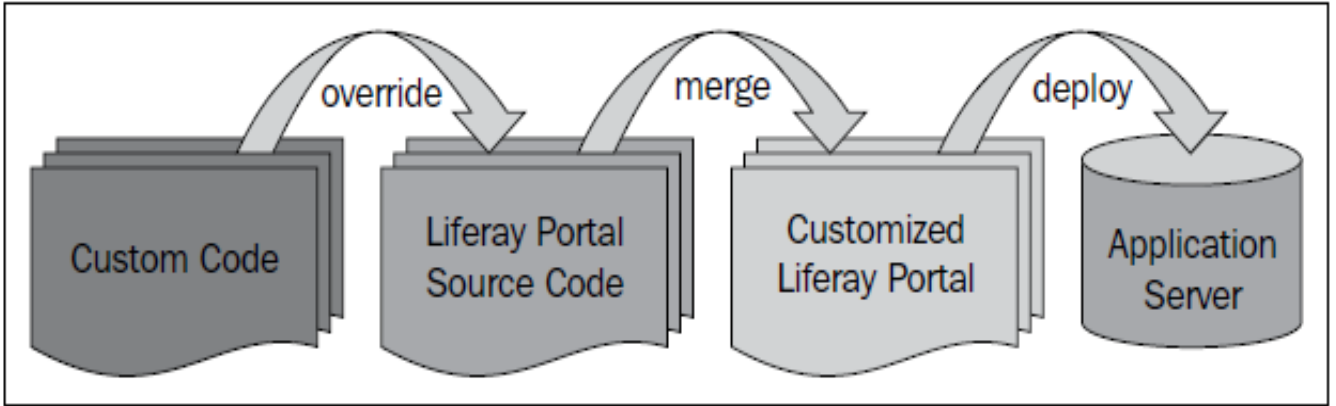

## Plugins SDK

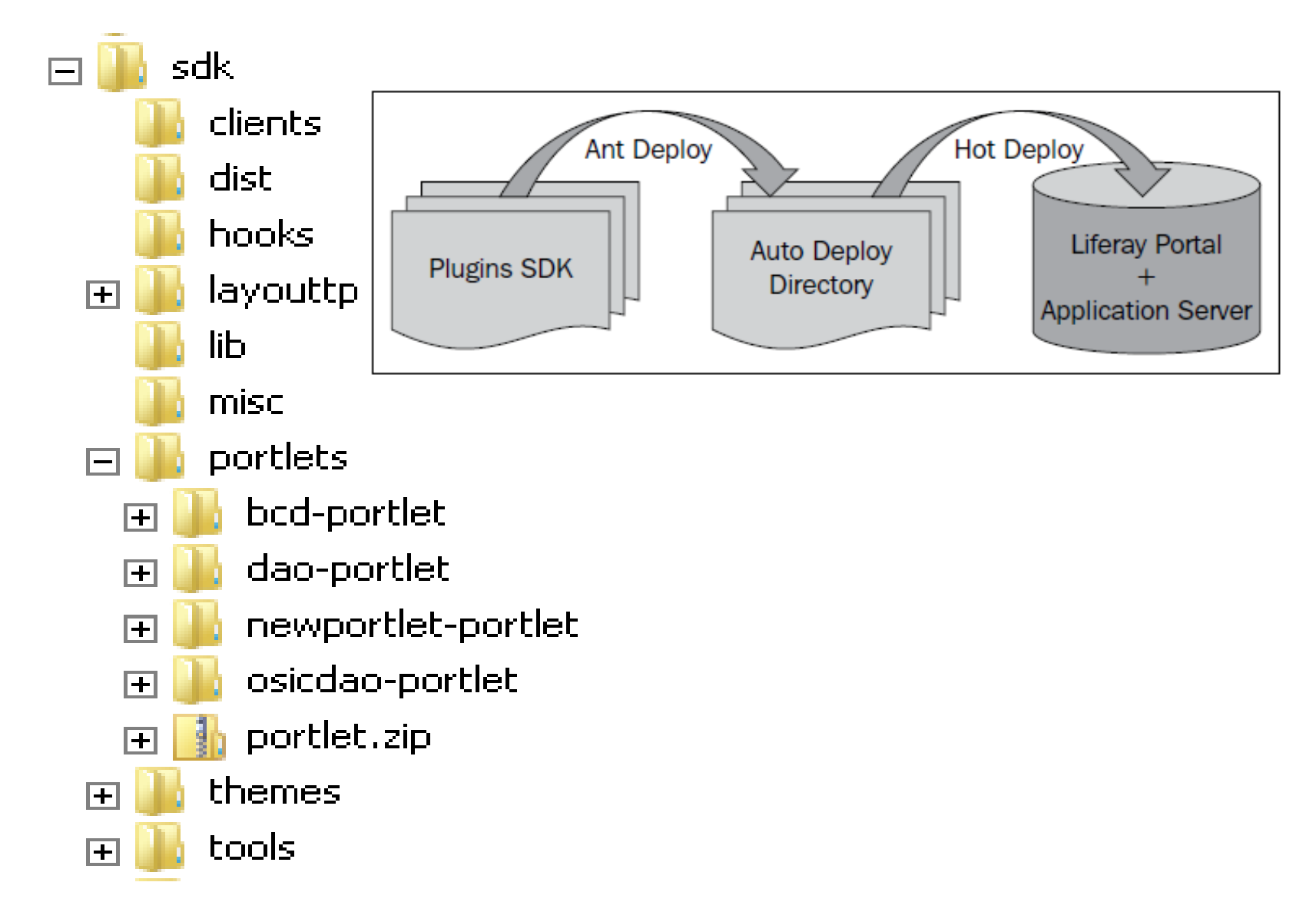

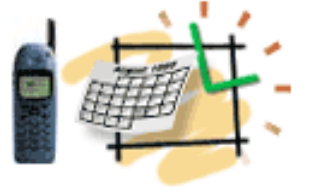

## **EXT Environment**

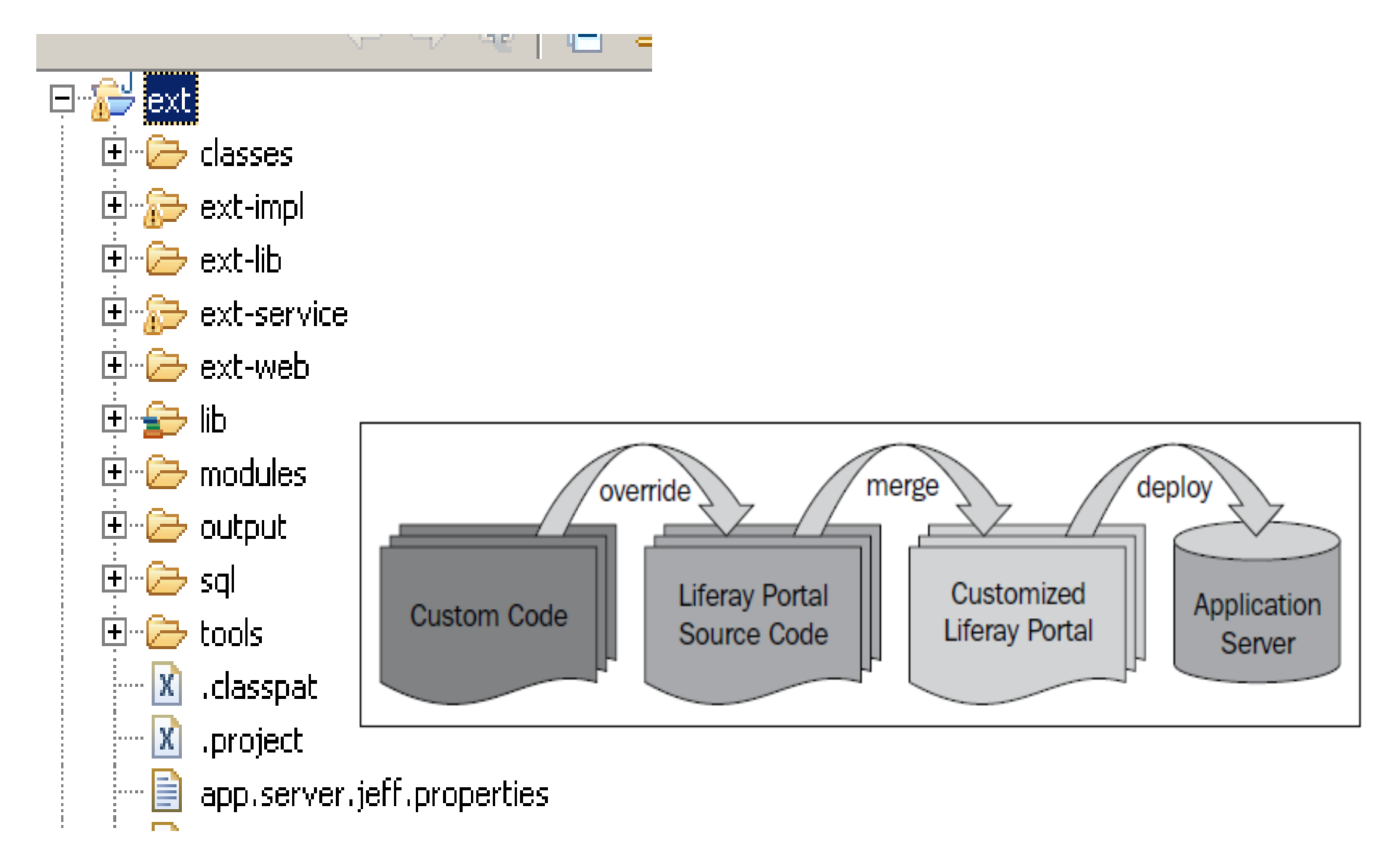

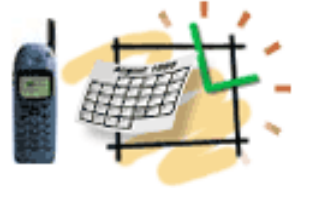

## **EXT Environment**

### What is EXT?

Ext is a wrapper for Liferay portal core source directories (that is, ext-impl/, ext-service/, and ext-web/).

EXT allows the users to develop on top of Liferay source

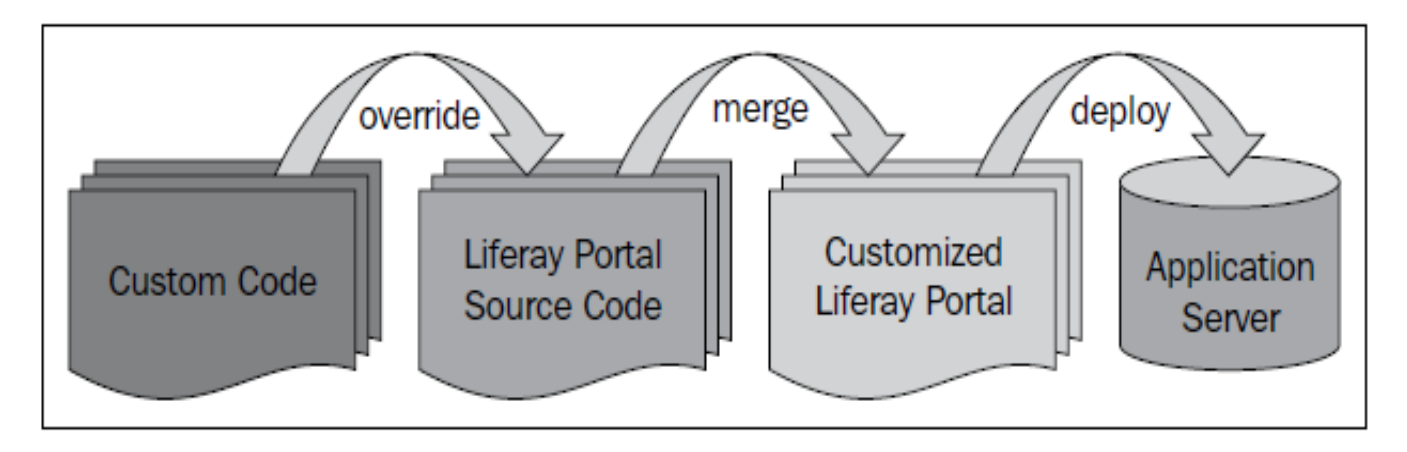

## **Basic Components**

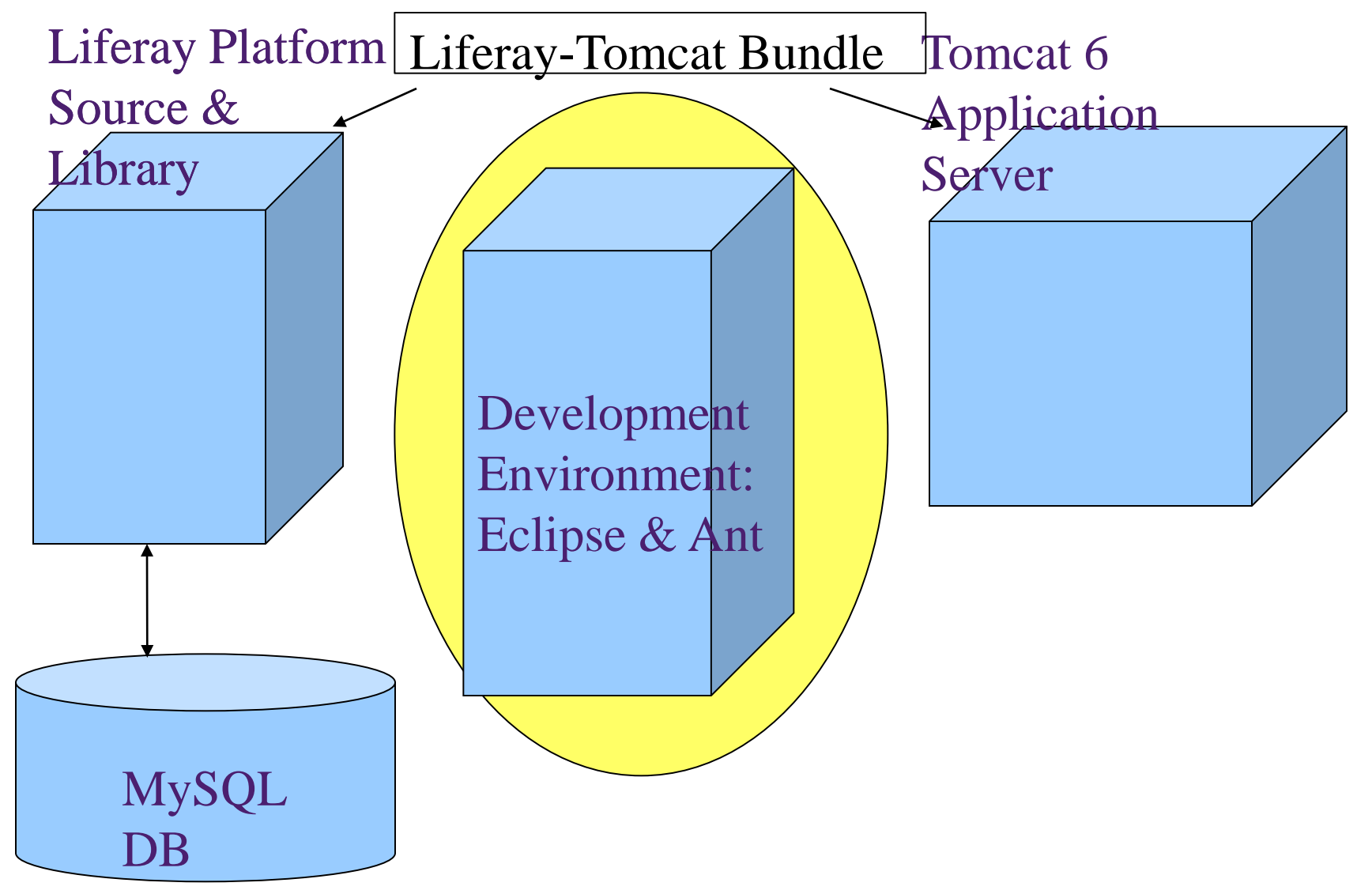

# Install Ant and establish the workspace in Eclipse

Download and Install Ant from:

http://ant.apache.org

set the ANT\_HOME
system variable
For example, c:\tools\ant
(similar as JAVA\_HOME)
add to the PATH variable
the location of <u>ant\bin</u>
For example,
c:\tools\ant\bin

| 🔵 Java - e  | xt/build.   | jeff.prop | oerties - | Eclipse    |      |        |                  |     |
|-------------|-------------|-----------|-----------|------------|------|--------|------------------|-----|
| File Edit I | Navigate    | Search    | Project   | Tomcat     | Run  | Window | v Help           |     |
| New         |             |           |           | Alt+Shift  | +N I |        | 16 H6 <b>C</b> 6 |     |
| Open File   | э           |           |           |            |      |        | 🛎 🖽 😉            | •   |
| Close       |             |           |           | CHLW       |      |        | build.jeff.prop  | ert |
| Close All   |             |           |           | Ctrl+Sbift | F∓\W |        | ## JDBC I        | r   |
| Close Hill  |             |           |           | Corribian  |      | _      | ##               |     |
| Save        |             |           |           | Ctrl+S     |      |        | ""               |     |
| 🗟 Save As.  |             |           |           |            |      |        | idhe             | а   |
| Save All    |             |           |           | Ctrl+Shift | t+S  |        | jase.            | a   |
| Revert      |             |           |           |            |      |        | ##               |     |
|             |             |           |           |            |      |        | ## Operat        |     |
| Move        |             |           |           |            |      |        | ## Operat        | 1   |
| Rename,     |             |           |           | F2         |      |        | ##               |     |
| Refresh     |             |           |           | F5         |      |        |                  |     |
| Convert     | Line Delimi | iters To  |           |            | 1    |        | os.ar            | p   |
|             |             |           |           |            |      |        | os.ur            | ١İ  |
| 🖹 Print,    |             |           |           | Ctrl+P     |      |        | ວສ.ໜi            | n   |
| Switch W    | /orkspace   |           |           |            |      | D:\e   | eworkspace       |     |
| Restart     |             |           |           |            |      | D:\e   | elifespace       |     |
| <u></u>     |             |           |           |            |      | out    |                  |     |
| Import      |             |           |           |            | Oth  | Other  |                  |     |
| - AExport   |             |           |           |            |      |        |                  |     |

Start Eclipse and create a new workspace: <u>c:\liferay\workspace</u>

## Install Subclipse (Subversion)

1. Open in Eclipse the Help – Install New Software window

- 2. Copy & paste the URL below for the up 50829
  - http://subclipse.tigris.org/update\_1.6.x

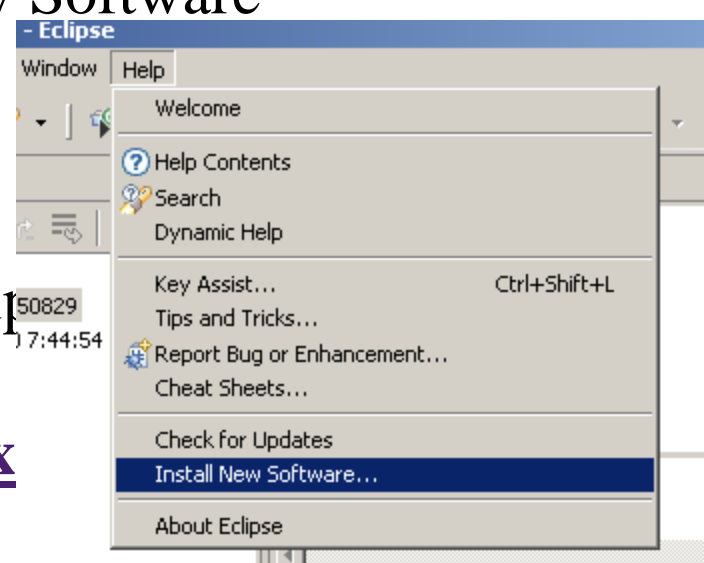

| 💮 Install                                                                |                        |
|--------------------------------------------------------------------------|------------------------|
| Available Software                                                       |                        |
| Check the items that you wish to install.                                |                        |
|                                                                          |                        |
| Wark with <sup>0</sup> bttp://subclince.tigric.org/update_1.6 x          | odd 1                  |
|                                                                          | Hudin                  |
| Find more software by working with the <u>'Available Software Site</u> : | <u>s'</u> preferences. |

Use the Subversion to get the Latest (Stable) Code from Liferay

After installation, open the Subclipse:

- 1. From the Window menu, select Open Perspectives.
- 2. Click on Other...
- 3. Select **SVN Repository Exploring**, and then click on the button **OK**.
- 4. Right-click on the **SVN Repositories** view.
- 5. Select New and the Repository Location...

6. Provide input as svn://svn.liferay.com/repos/public and click on **Finish**.

User Name = "guest" (Leave the **password** field empty)

Expand the portal folders to see the Liferay portal source code

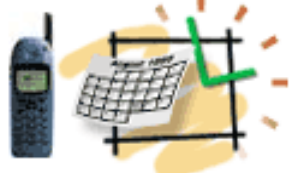

### **Download and unzip Tomcat Plugin**

Download the tomcatPlugin.zip from the "share" directory:

\$share/tomcatPlugin.zip

Unzip its content into the folder:

c:\eclipse\dropins

**Restart Eclipse and see the new Tomcat controls icons** 

 Refactor
 Navigate
 Search
 Project
 Tomcat

 Refactor
 Navigate
 Search
 Project
 Tomcat

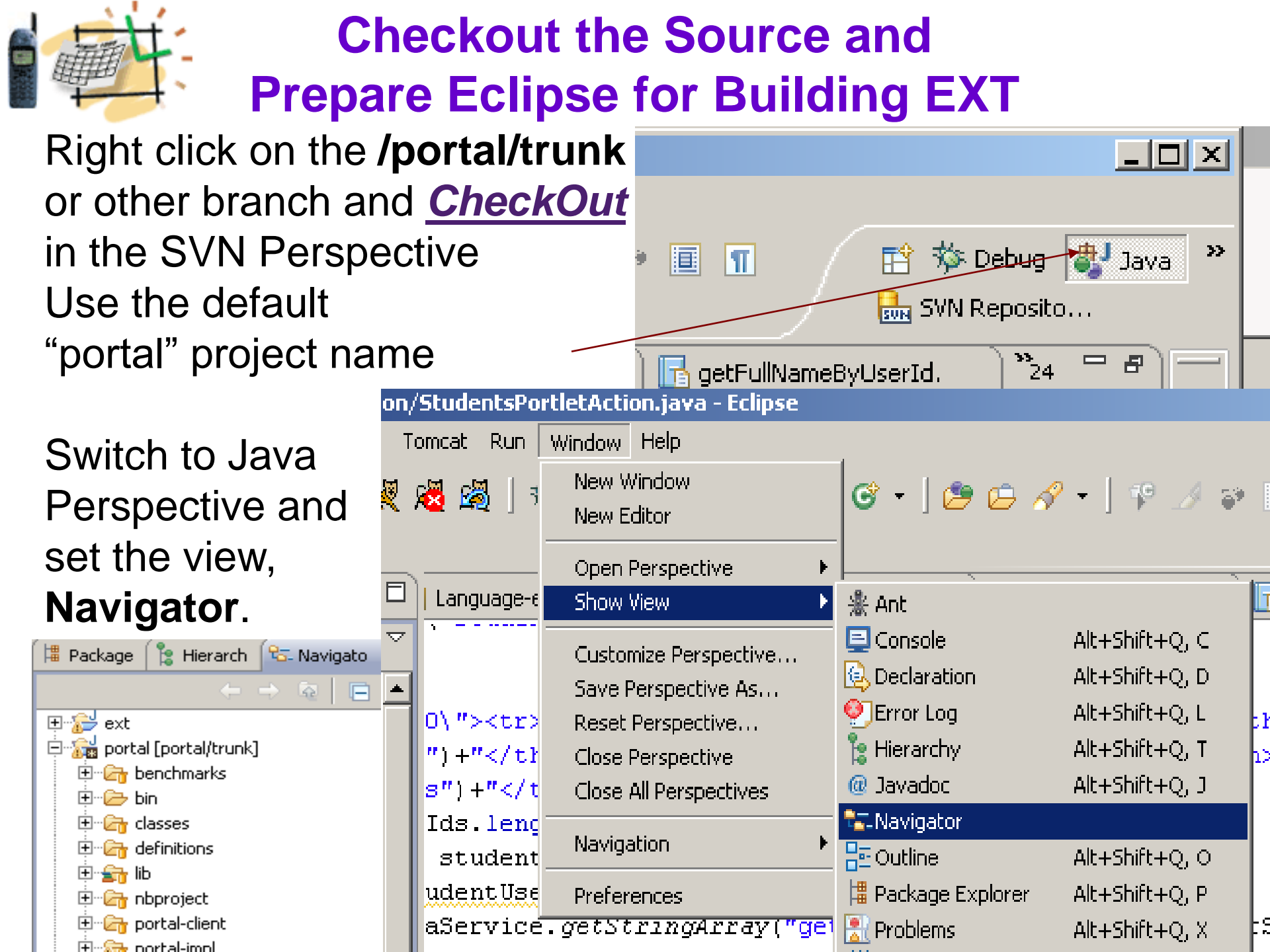

## Prepare Eclipse-Ant for Building EXT

### Add the view Ant Window | Show View | Ant

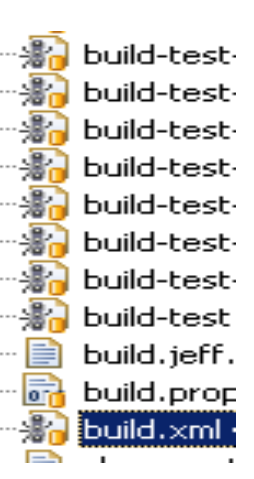

Drag the build.xml under the **/portal** folder into the **Ant** viev

You will see all the build targets for the portal in the **Ant** view

The most commonly used are: clean, start, deploy

Example: the target *clean* will delete classes related to /portal-impl, /portal-kernel, /portal-service, and delete /tmp, /logs, /work and /webapps/ROOT in the Tomcat folder

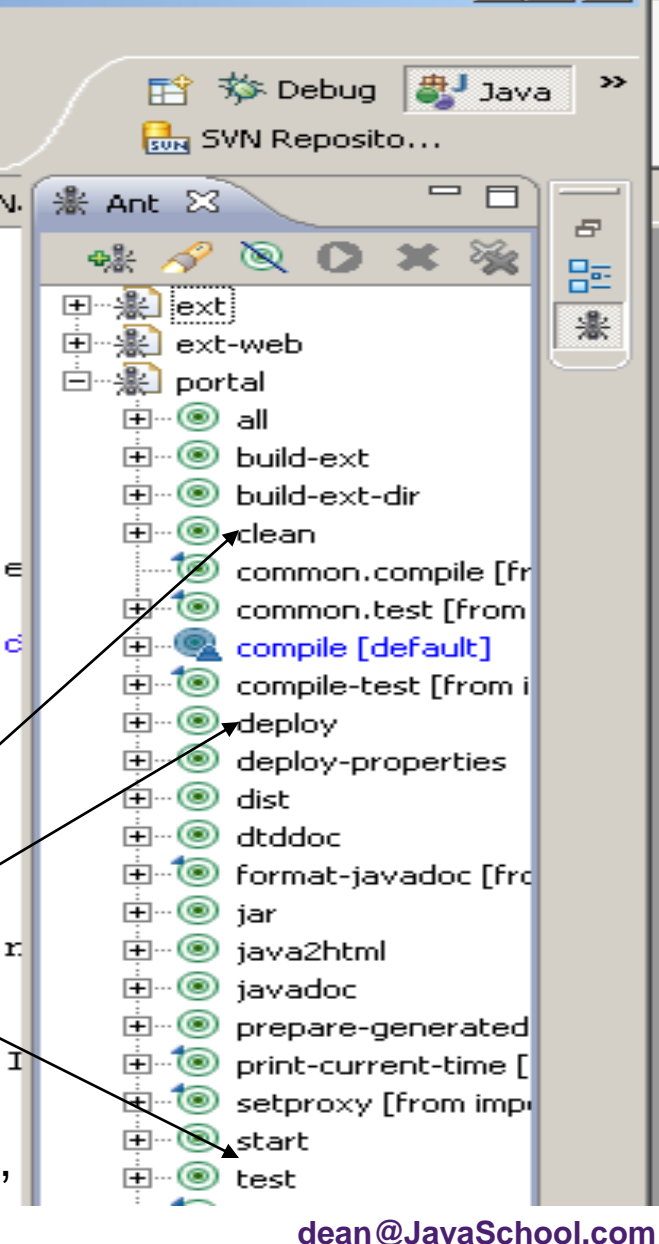

## Show Tomcat folders in Eclipse

1. Create a Java Project named Server

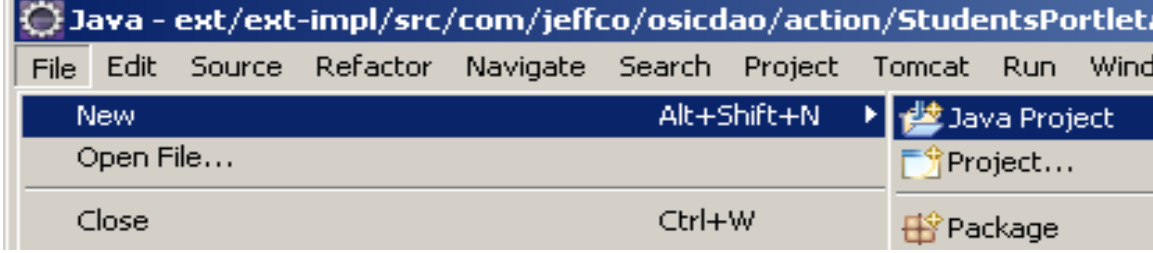

- 2. Right-click on the project **Server** and select New | Folder
- 3. Enter the **Folder** name: **CATALINA HOME**
- 4. Click on the **Advanced** button

5. Check the checkbox, Link to folder in the file system, and enter the value, c:\liferay\tomcat6

6. Click on the **Finish** button

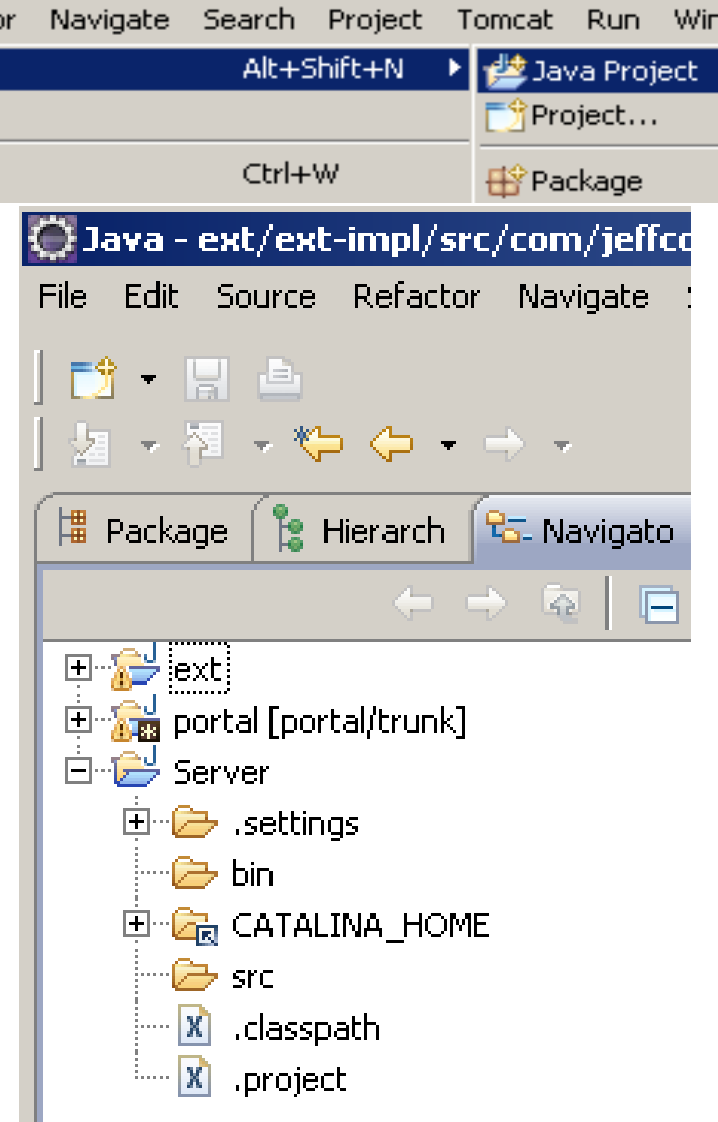

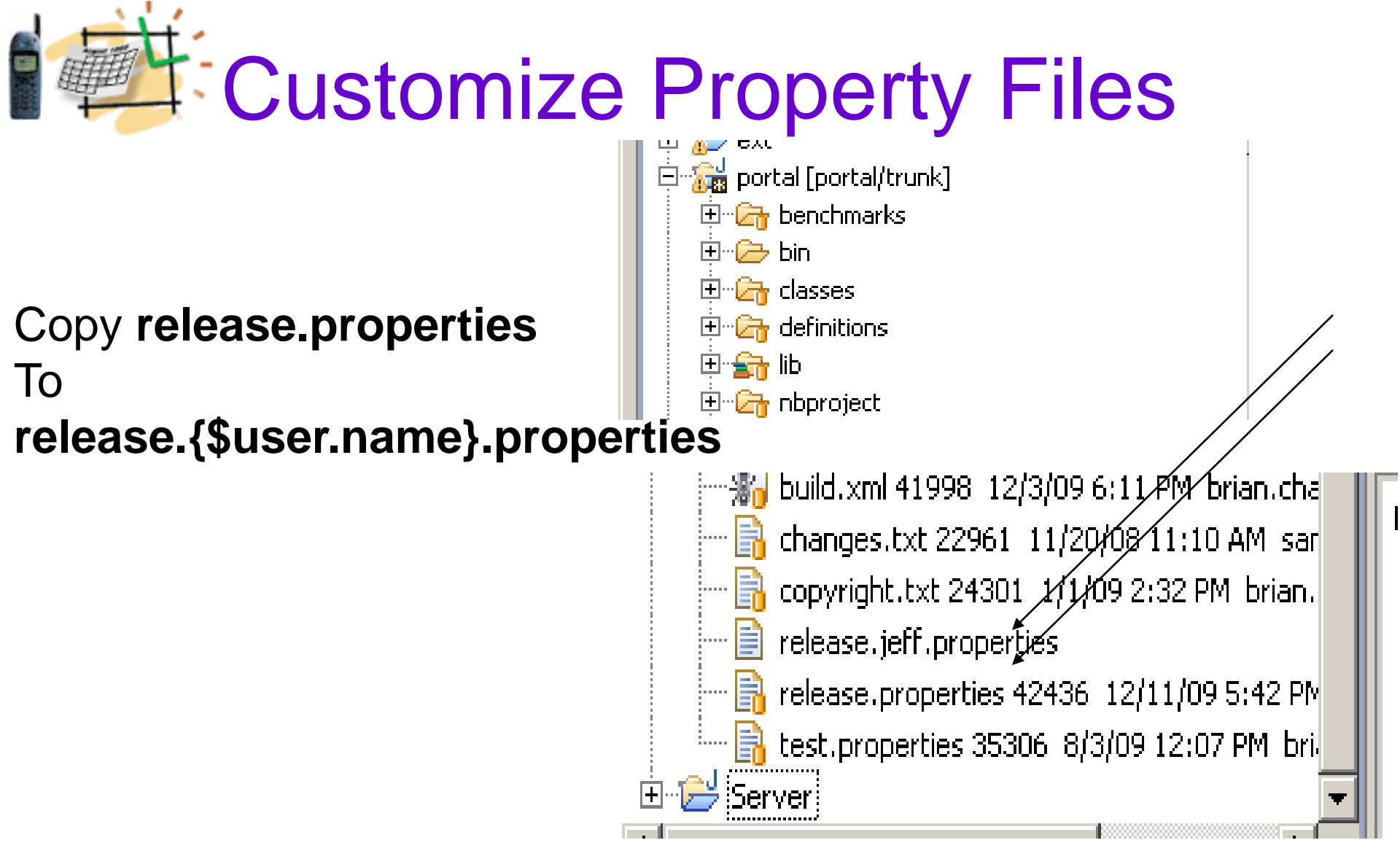

In the file release.{\$user.name}.properties overwrite the line

lp.ext.dir=c:/liferay/workspace/ext

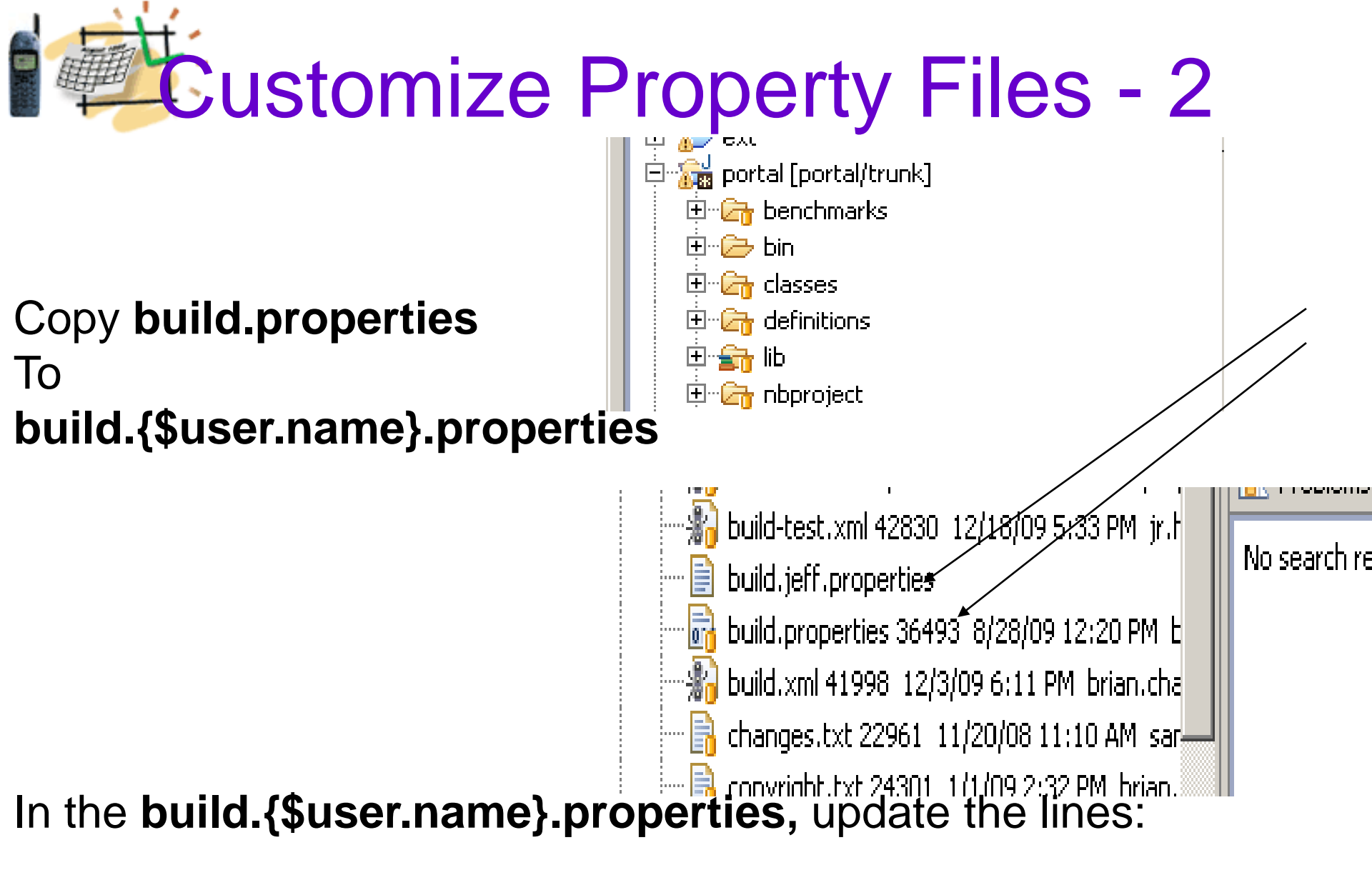

ant.build.javac.source=1.6 ant.build.javac.target=1.6

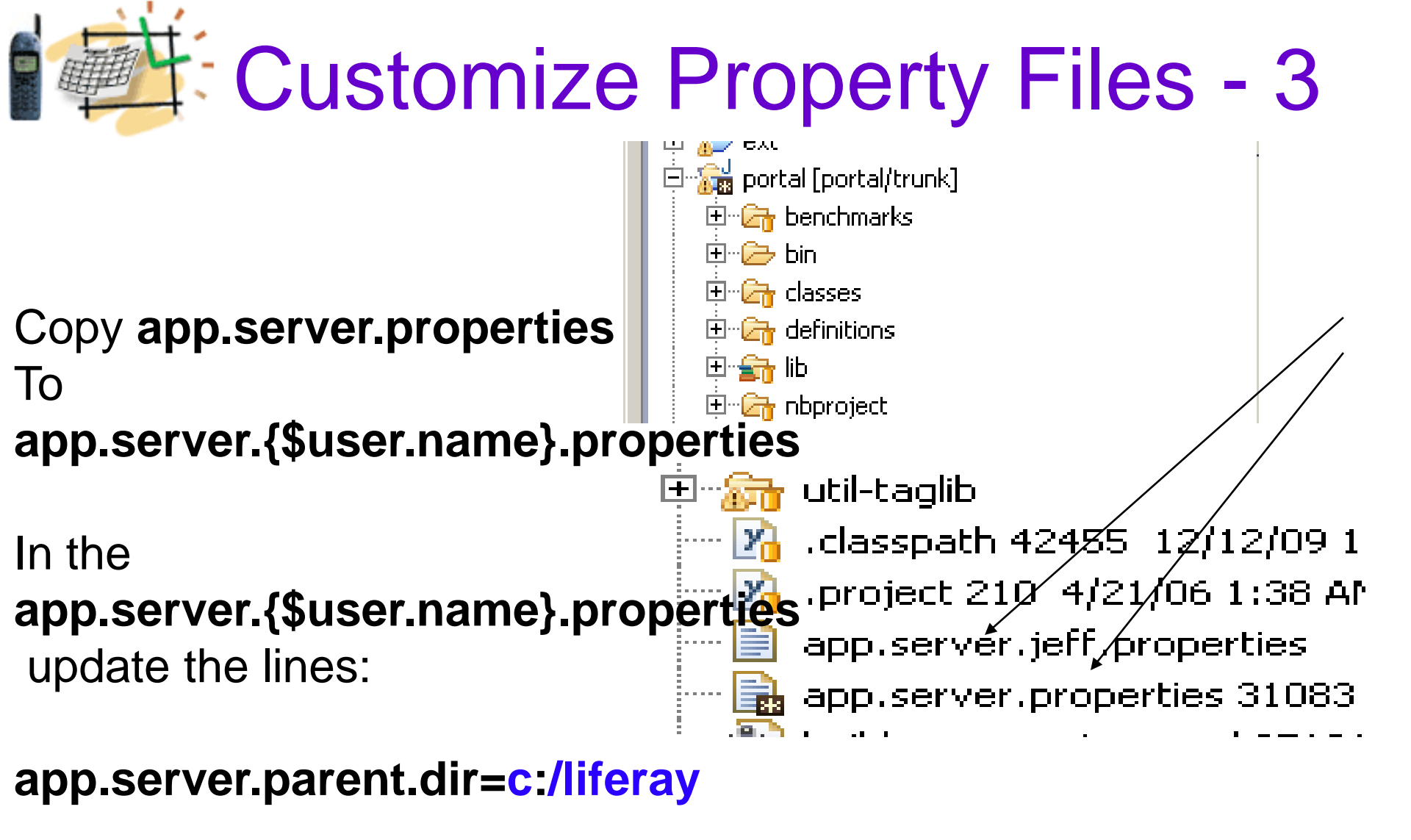

app.server.tomcat.version=6.0 app.server.tomcat.dir=\${app.server.parent.dir}/tomcat6

## Customize Property Files - 4

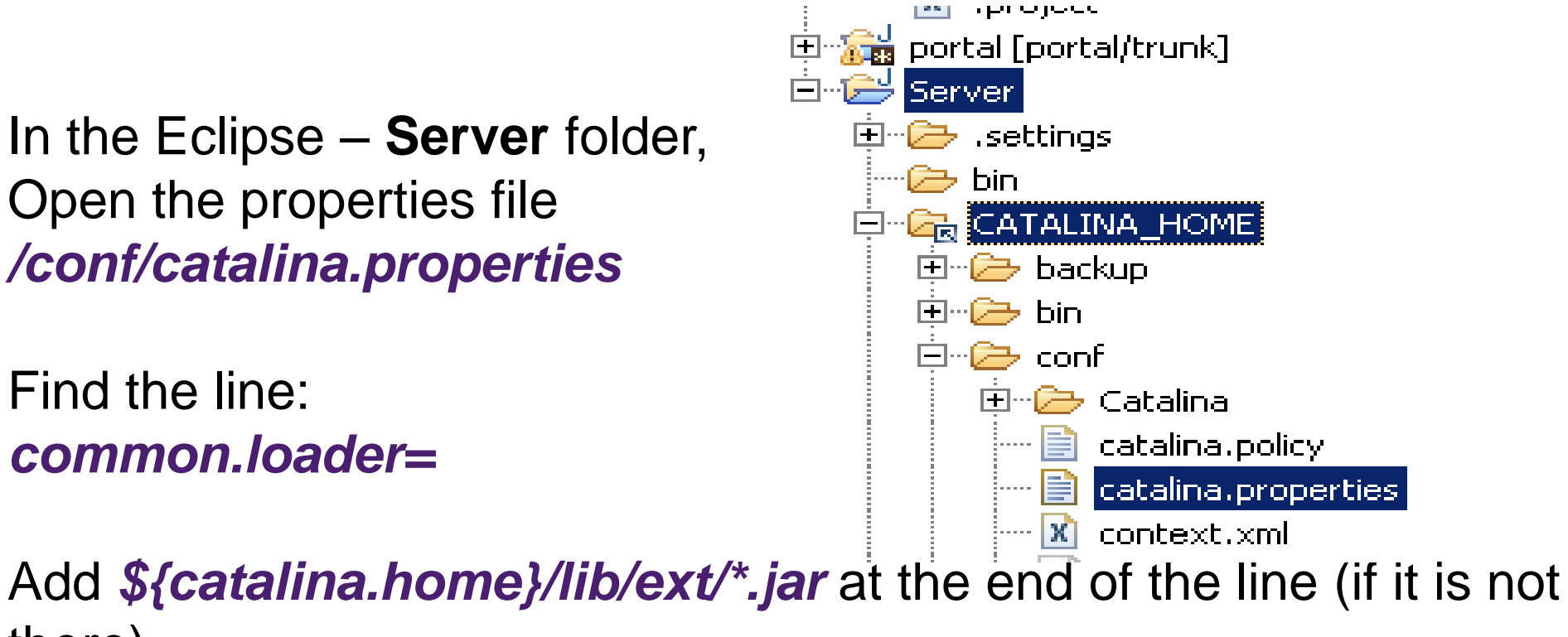

there)

The line should look like this:

common.loader=\${catalina.home}/lib,\${catalina.home}/lib/\*.jar
,\${catalina.home}/lib/ext/\*.jar

## Use SVN to Update the Source

🎉 🔀 🖓 🔸 🗸 12 🗄 🐨 🗸 🖊 🏸 Synchronize with Commit... 🍖 Hierarch build.jeff.propertie 増 Package 🔁 Navigato 🛛 🔀 Update to HEAD  $\nabla$ 2 雪。 Update to Version Create Patch... 🖅 🔂 ext app.server. Apply Patch... 🖻 📷 portal [portal/trunk] 🗄 🗁 🗁 benchmarks New Branch/Tag... Go Into 🗄 🗁 🗁 bin 🍸 Merge.... Open in New Window 🗄 🗁 🗁 classes Switch to another 🗄 🦳 👉 definitions Copy 🗊 Show History | 🗄 🕋 lib Paste 🗄 🗁 🗁 nbproject 🤹 🖉 Show Tree Confli 💢 Delete 🗄 🦳 portal-client how Properties Move... 🗄 🔚 portal-impl 🚓 Show Revision Gr Rename... 🗄 🔚 portal-kernel Add to Version Co 🗄 🔚 portal-service 🔁 Import... Add to syn:ignore 🗄 🕋 portal-web 🛃 Export . . . Set Property... 🗄 🗁 🚮 sql Right-click on Refresh 🗄 🦳 support-glassfis Revert... the Java project Close Project 🗄 🦳 support-maven Edit conflicts.... Close Unrelated Projects 🗄 🗁 🔄 support-tomcat Mark Resolved ... 🗄 🗁 🗁 tools Validate Copy... 🗄 🗁 🚰 tunnel-web Show in Remote Systems view Export... 🗄 🚮 util-bridges Run As 🔚 Configure Branch 🗄 🕋 util-java Debug As 🗄 🕋 util-taglib Profile As Cleanup 🛛 🚹 .classpath 4245 Team Disconnect... // project 210\_4/. 💦 Compare With

portal,

select

#### Team - Update to HEAD

## Build the Java Project EXT

- 1. Open the Ant view in the Eclipse IDE:
- Window Show View Ant

Drag the build.xml file under the **/portal** to the **Ant** view

Double-click on the target <u>clean</u> in the **Ant** view.

- 2. Double-click on the target start
- 3. Double-click on the target *build-ext*

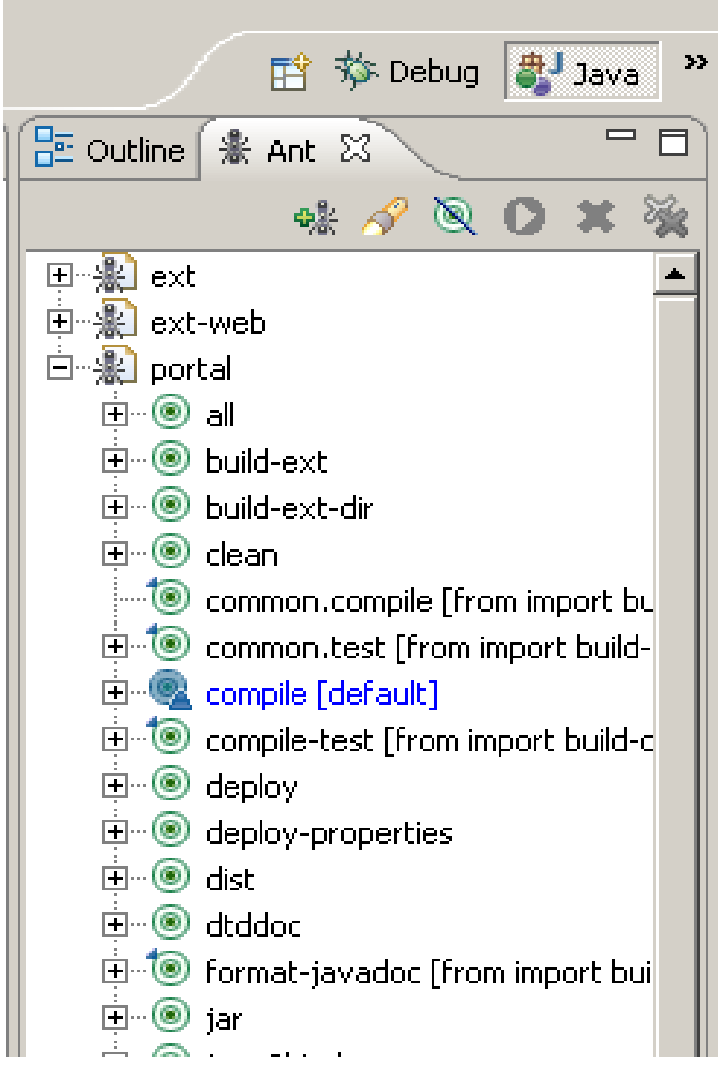

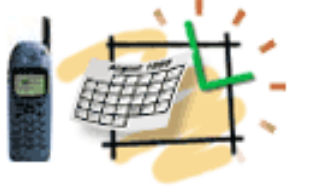

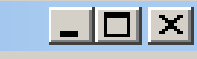

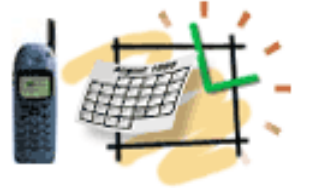

## Import EXT Source

- 1. Right-click on the **Navigator** view and select **Import...**
- 2. Select an import source: General - Existing Projects into Workspace
- The root directory:
   c:/liferay/workspace/ext
- Select ext
   (c:/liferay/workspace/ext).
- 5. Click on the Finish button.

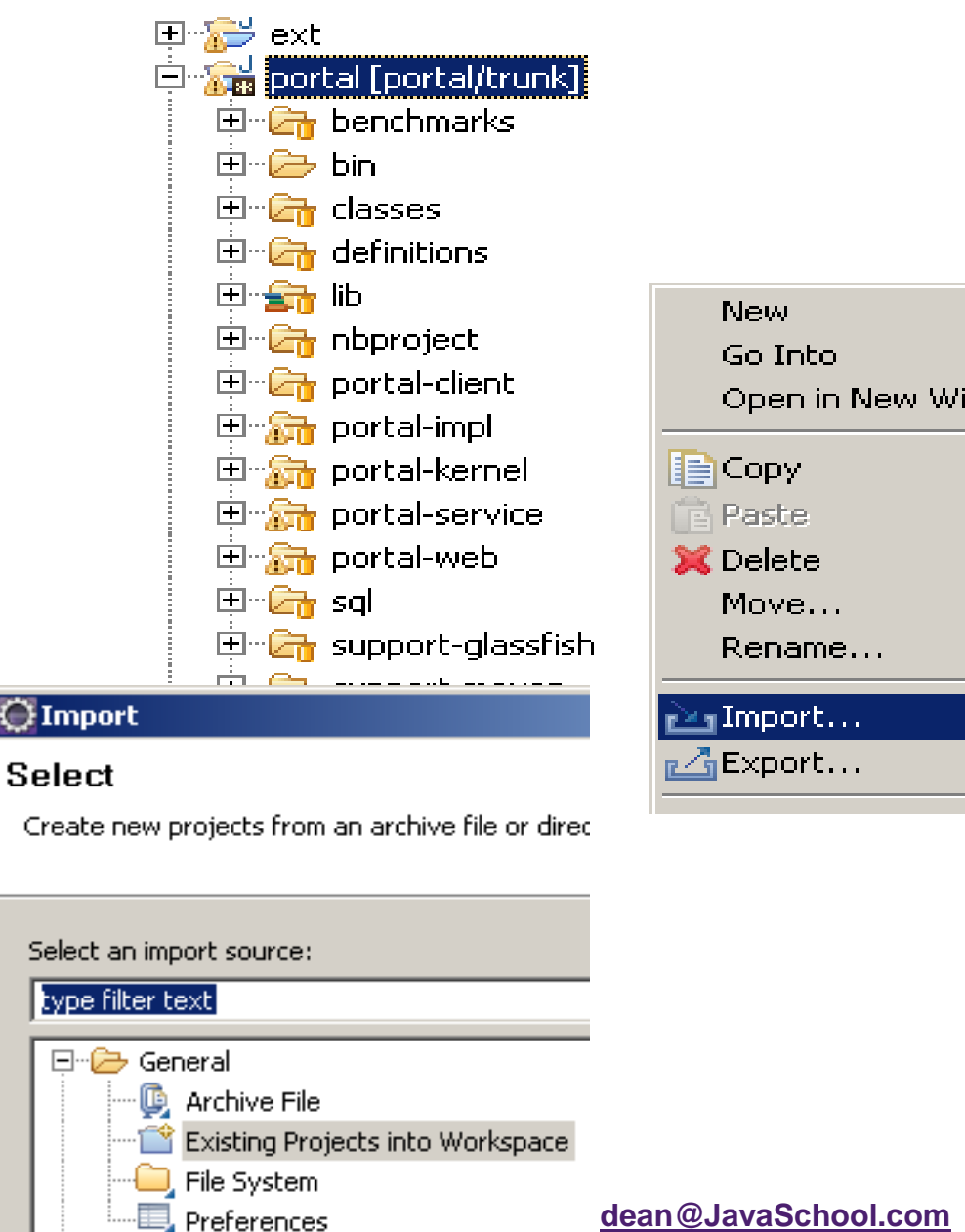

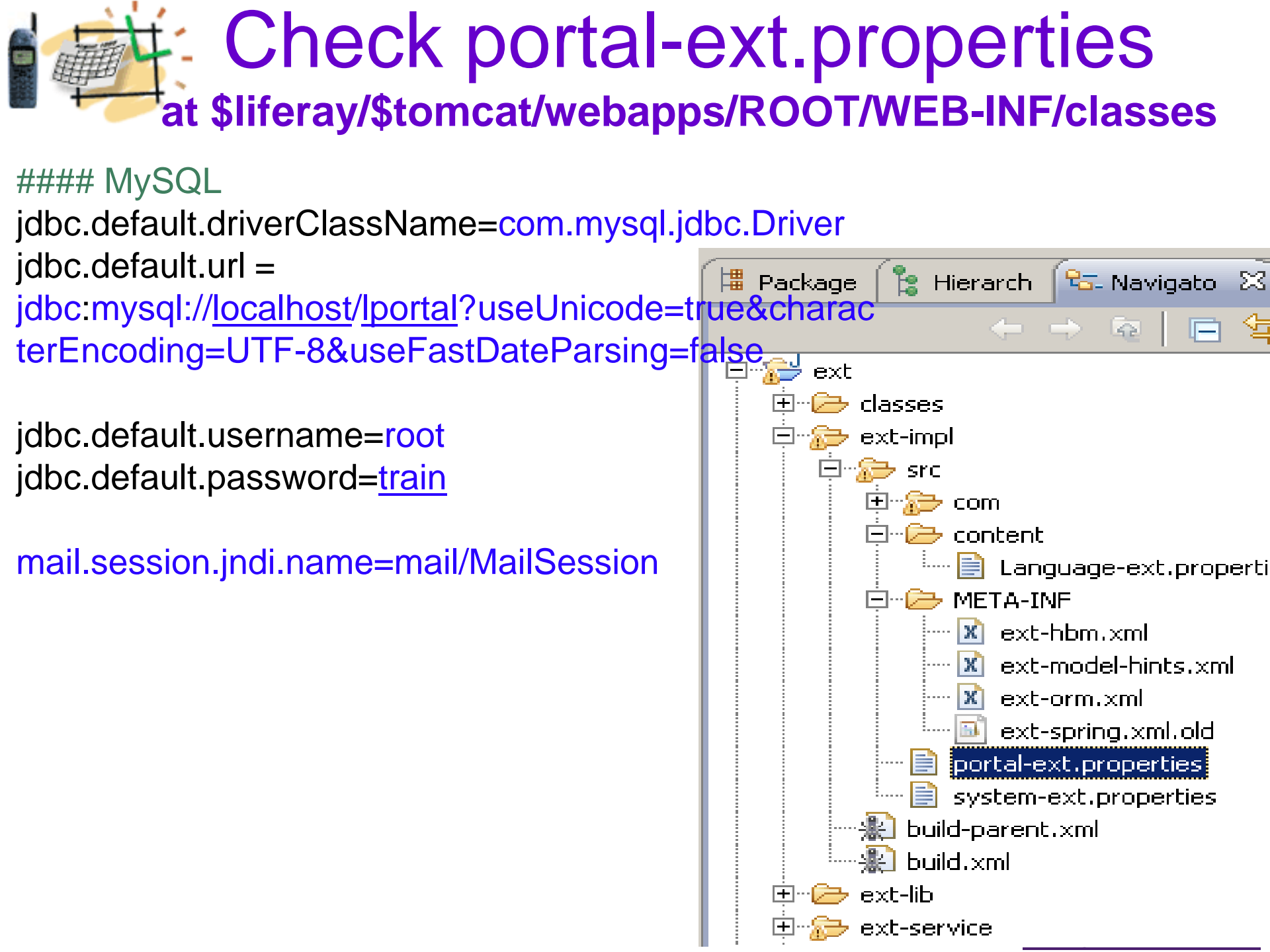

![](_page_22_Picture_0.jpeg)

### Provide eMail Data in the tomcat6/conf/Catalina/localhostRoot.xml

<Context path="" crossContext="true">

<Resource name="mail/MailSession" auth="Container" type="javax.mail.Session" mail.imap.host="imap.gmail.com" mail.imap.port="993" mail.pop.host="pop.gmail.com" mail.store.protocol="imap" mail.transport.protocol="smtp" mail.smtp.host="smtp.gmail.com" mail.smtp.port="465" mail.smtp.auth="true" mail.smtp.starttls.enable="true" mail.smtp.user="USERNAME" password="PASSWORD" mail.smtp.socketFactory.class="javax.net.ssl.SSLSocketFactory" />

</Context>

![](_page_23_Picture_0.jpeg)

1. Copy the following files:

build.\${user.name}.properties

app.server.\${user.name}.properties)

from the **/portal** project to the **/ext** project

2. In the /ext project, open the file:

build.\${user.name}.properties

At the bottom, add the line:

lp.ext.dir=c:/liferay/workspace/ext

## Clean and Deploy EXT project

Open the Ant view in the Eclipse IDE:
 Window - Show View – Ant

Drag the build.xml file under the **/ext** to the **Ant** view

- 2. Double-click on the target <u>clean</u> in the **Ant** view.
- 3. Double-click on the target *deploy*

![](_page_24_Figure_6.jpeg)

# Fast Deploy of Web Changes in the EXT project

For changes in the <u>ext/ext-web</u> For example, jsp, css, or images There is the **deploy-fast** method

Open the Ant view in the Eclipse IDE:
 Window - Show View – Ant

Drag the build.xml file under the **/ext/ext-web** to the **Ant** view

2. Double-click on the *deploy-fast* 

![](_page_25_Picture_5.jpeg)

## Make Sure You can Run and Debug in Eclipse

- 1) Open "Run Configurations..." under the Run menu
- 2) Under Java Applications node in the tree, right click and "New"
- 3) On Main tab, select your EXT project
- 4) In the *Main* class put org.apache.catalina.startup.Bootstrap (no checkboxes)
- 5) In the Arguments tab, in the Program arguments enter: start
- 6) In the VM arguments:
- -Xmx512m
- -XX:PermSize=32m
- -XX:MaxPermSize=160m
- -Dfile.encoding=UTF8
- -Duser.timezone=EST
- -Djava.security.auth.login.config=c:/liferay/tomcat6/conf/jaas.config
- -Dcatalina.base=c:/liferay/tomcat6
- -Dcatalina.home=c:/liferay/tomcat6
- -Djava.io.tmpdir=c:/liferay/tomcat6/temp
- 7) In the Working directory select: Other: c:/liferay/tomcat6/bin
- 8) In Classpath tab, remove ALL User entries, just leave the JRE System library
- 9) Select User Entries and "Add External JArs", c:/liferay/tomcat6/bin/bootstrap.jar
- 10) In the Source tab, select the main project and related projects
- 11) Under Common tab check Run and Debug You are ready to go!

Check the Deployment and Start Liferay! Portal API Library Jars are deployed in the Tomcat6/lib/ext

![](_page_27_Figure_1.jpeg)

![](_page_28_Picture_0.jpeg)

### Play with Portal and Portlets Recollect JSR 286 (Java Specification Request)

![](_page_28_Figure_2.jpeg)

A Portlet is an application that presents a fragment of a portal page

A Portlet Container assembles the portlets into a portal page

![](_page_29_Picture_0.jpeg)

### Liferay Ext Setup Summary

- What did we do first?
- Next?
- Next?

![](_page_30_Picture_0.jpeg)

### **Liferay Setup Summary**

- What we did first?
  - Liferay-Tomcat bundle install
- Next?
- MySQL and Tools
- Next?
  - EXT Environment